## Cómo acceder a las puntuaciones de las pruebas electrónicas estatales en Aeries

Los puntajes se han puesto a disposición de todos los padres que tienen una cuenta en el portal para padres. La página de Informes de puntajes de exámenes electrónicos estatales se puede encontrar en la navegación bajo Datos del estudiante | Puntajes de prueba o escribiendo Estado en el filtro. Está disponible tanto en el distrito como en la escuela.

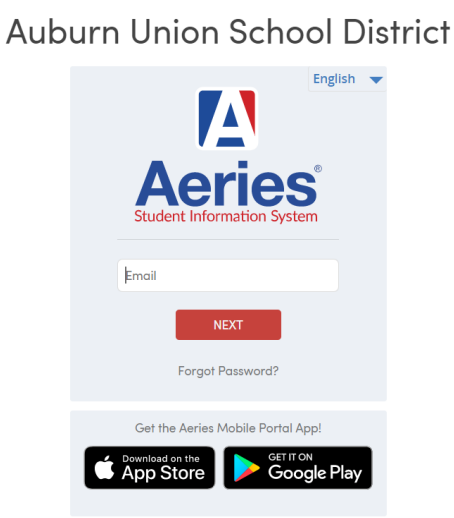

Paso 1: Inicie sesión en el Portal para padres Aeries del distrito escolar de Auburn Union

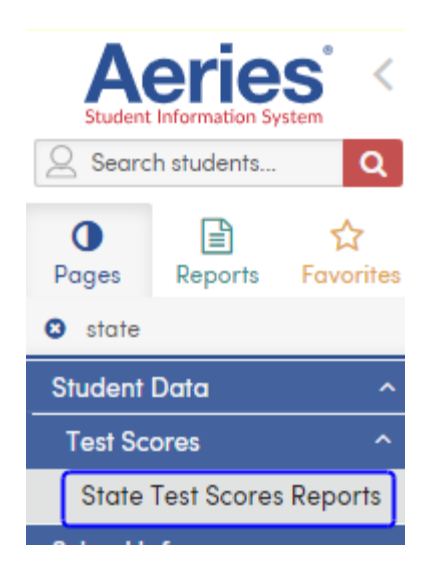

Paso 2: Para estudiantes y padres, la página de Informes electrónicos de puntajes de exámenes estatales se puede encontrar en la pestaña Resultados de exámenes.

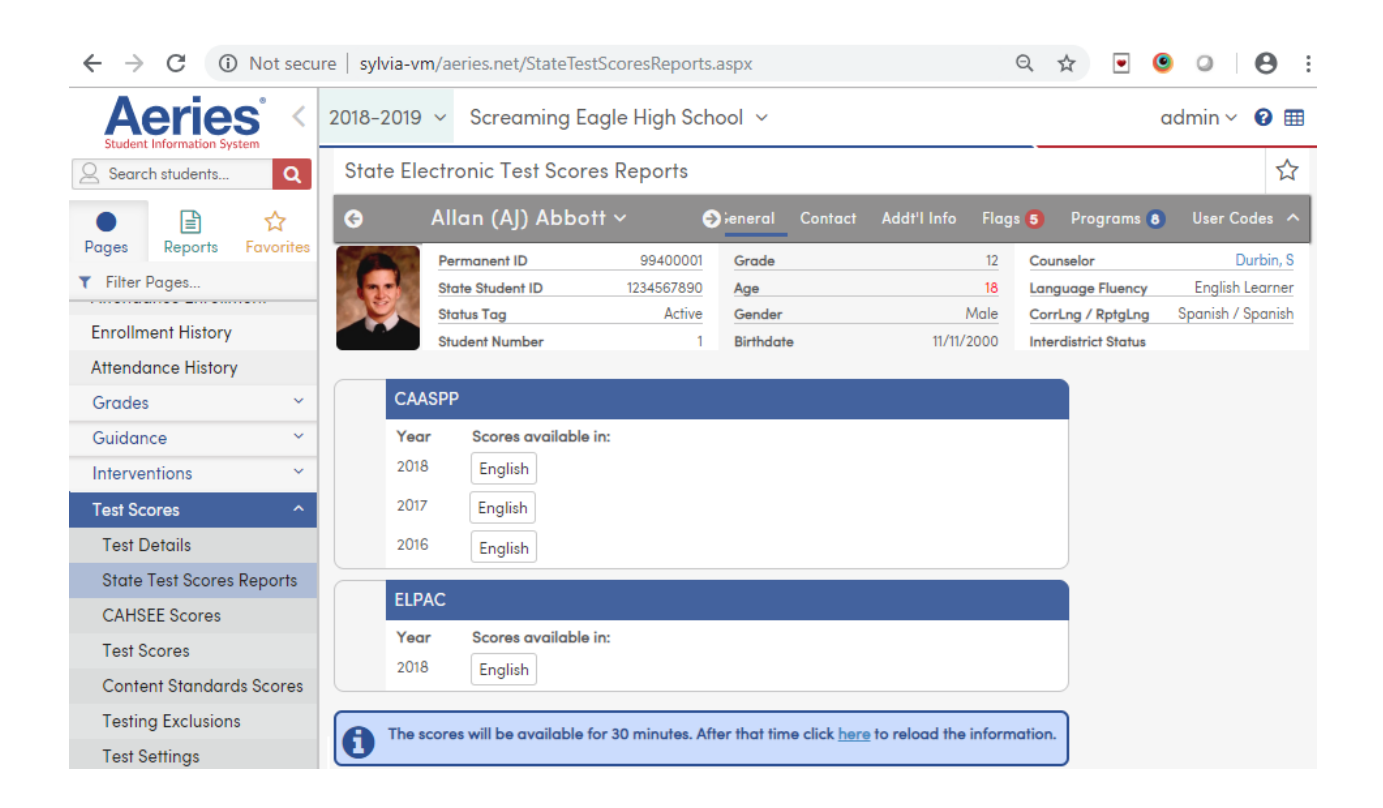

The scores will be available for 30 minutes. After that time click here to reload the information.

1

| CAASP | P                    |
|-------|----------------------|
| Year  | Scores available in: |
| 2018  | English              |
| 2017  | English              |
| 2016  | English              |
| ELPAC |                      |
| Year  | Scores available in: |
| 2018  | English              |

Paso 3: Al hacer clic en el botón en inglés o en otro idioma, se abrirá una vista del informe de calificaciones de los estudiantes de CAASPP o ELPAC en una nueva pestaña. Consulte la página 3 para ver un ejemplo de un informe de calificación del estudiante.

| <b>Ca</b> a        | spp :                        | ifornia Assessi                |                                                               |                                                                  |                                 |                   |                  |                            |   |
|--------------------|------------------------------|--------------------------------|---------------------------------------------------------------|------------------------------------------------------------------|---------------------------------|-------------------|------------------|----------------------------|---|
|                    |                              | Progress                       | nance                                                         | California's Asso                                                | STUD<br>Fe                      | ENT SCO           | RE REPO          | ORT   2018<br>ruh 28, 2018 | l |
| ENGLIS             | SH LANGUAGE A                | RTS/LITER                      | ACY (ELA)                                                     |                                                                  | oomonio                         |                   |                  |                            | 1 |
| score for          | overall 2421<br>2018: Standa | 1<br>ard Nearly M              | Met (Level 2) hig                                             | 's score increased<br>her level.                                 | from last year                  | r, enough         | to react         | ha                         |   |
|                    |                              | 2018 Area Performance Standard |                                                               | Near                                                             | Above                           |                   |                  |                            |   |
|                    |                              |                                | Standard Exceeded<br>Level 4                                  | Reading: How well does y<br>understand stories and info          | rour child<br>mation that he or | ~                 |                  |                            |   |
|                    |                              | Standard Met<br>Level 3        | Writing: Now well does yn<br>communicate in writing?          | sur child                                                        | $\checkmark$                    |                   |                  |                            |   |
|                    | 2360                         | 2360                           | Standard Nearly Met<br>Level 2<br>Blandard Not Met<br>Level 1 | Listening: How well does<br>understand spoken informati          | your child<br>lion?             |                   | $\checkmark$     |                            |   |
|                    |                              |                                |                                                               | Research/Inquiry: How<br>child find and present inform<br>topic? | well can your<br>ration about a |                   | ✓                |                            |   |
|                    |                              |                                |                                                               | 'S SCORE HISTORY                                                 |                                 |                   |                  |                            |   |
|                    |                              |                                |                                                               |                                                                  | GRADE 3                         |                   | GRADE            | E 4                        |   |
|                    | CRADE                        | GRADE                          |                                                               | Achievement Level                                                | Not Met                         | _                 | Nearly 8         | Met                        |   |
|                    | 3 4 State Average* 2411 2452 |                                | 2                                                             | 1                                                                |                                 |                   |                  |                            |   |
| 1                  |                              |                                | _                                                             |                                                                  |                                 |                   |                  |                            |   |
| MATHE              | MATICS                       |                                |                                                               |                                                                  |                                 |                   |                  |                            | 1 |
| MATHE<br>score for | overall 2498<br>2018: Standa | 5<br>ard Met (Let              | vel 3) hig                                                    | i's score increased<br>her level.                                | from last year                  | r, enough         | to reach         | ha                         |   |
| MATHE<br>score for | overall 2495<br>2018: Standa | 5<br>ard Met (Let              | vel 3) hig                                                    | her level.                                                       | from last year                  | Below<br>Standard | Near<br>Standard | Above<br>Standard          |   |

Se puede descargar y guardar una copia del informe de calificaciones del estudiante en la computadora o se puede imprimir usando los íconos apropiados en la ventana de vista previa.

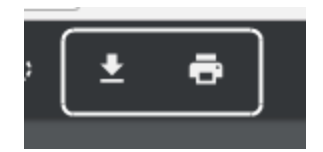